## Viewing the Check Register

Last Modified on 05/23/2018 3:18 pm EDT

## 1. Navigate to Accounting > GL Accounts.

2. At the bottom of the screen, click Related Records > Check Register Entries.

| GL A     | CCOUNTS Sorted by Account ID                       |                                        |              |                     |                 |       |                       |      |
|----------|----------------------------------------------------|----------------------------------------|--------------|---------------------|-----------------|-------|-----------------------|------|
| 0        |                                                    |                                        |              |                     | AC              | TIVE  | C                     | ۹ 🗸  |
| Account  | Account Name                                       | Header                                 | Account Type | Cash Flow Section   | Balance St      | atus  |                       |      |
| > 1121   | Undeposited Funds - MC/Visa                        | 1110                                   | Cash         | Cash                | 599.88 AC       | TIVE  | <b>)</b> 7            | - %  |
| > 1122   | Undeposited Funds - Amex                           | 1110                                   | Cash         | Cash                | AC              | TIVE  | <b>)</b> 7            | - %  |
| > 1123   | Undeposited Funds - Debit Card                     | 1110                                   | Cash         | Cash                | AC              | TIVE  |                       | - 5  |
| > 1124   | Undeposited Funds - E-Check                        | 1110                                   | Cash         | Cash                | AC              | TIVE  |                       | - 5  |
| > 1200   | Total Receivables                                  | 1100                                   | Receivables  |                     | 14,403.74 AC    | TIVE  | <b>)</b> ×            | - 5  |
| > 1201   | Uncategorized Receivables                          | 1200                                   | Receivables  | Accounts Receivable | AC              | TIVE  | . 🔵 🕫                 | - 5  |
| > 1202   | Accounts Receivable                                | 1200                                   | Receivables  | Accounts Receivable | 14,403.74 AC    | TIVE  | . 🔴 🖻                 | - %  |
| > 1203   | Uncategorized Receivables                          | 1200                                   | Receivables  | Accounts Receivable | AC              | TIVE  | <b>•</b> ×            | - 5  |
| > 1204   | Due from NY (A/R)                                  | 1200                                   | Receivables  |                     | AC              | TIVE  | <b>)</b> ×            | - 5  |
| > 1205   | Due from UK (A/R)                                  | 1200                                   | Receivables  |                     | AC              | TIVE  |                       | - 5  |
| > 1300   | Inventory Assets                                   | 1000                                   | Inventory    |                     | 5,748.90 AC     | TIVE  | <b>•</b> 🔊            | - 5  |
| > 1301   | Uncategorized Inventory                            | 1300                                   | Inventory    | Other Assets        | 5,748.90 AC     | TIVE  | <b>)</b>              | - 5  |
| > 1303   | Work In Process                                    | 1300                                   | Inventory    | Other Assets        | AC              | TIVE  | <b>•</b> ×            | - 5  |
| > 1304   | Raw Materials                                      | 1300                                   | Inventory    | Other Assets        | AC              | TIVE  | <b>•</b> <del>*</del> | - 5  |
| > 1305   | Finished Goods                                     | 1300                                   | Cash         | Other Assets        | AC              | TIVE  | <b>•</b> <del>*</del> | - %  |
| > 1306   | Inter Office Inventory Transfers                   | 1300                                   | Cash         | Other Assets        | AC              | TIVE  | <b>)</b> ×            | - 5  |
| > 1500   | Fixed Assets                                       | 1000                                   | Assets       |                     | AC              | TIVE  | <b>)</b>              | - 5  |
| > 1501   | Uncategorized Fixed Assets                         | 1500                                   | Assets       | Fixed Assets        | AC              | TIVE  | <b>•</b> <del>*</del> | - 5  |
| > 1800   | Other Assets                                       | 1000                                   | Assets       |                     | AC              | TIVE  | <b>•</b> 🕫            | - 5  |
| > 1801   | Uncategorized Other Assets                         | 1800                                   | Assets       | Other Assets        | AC              | TIVE  | <b>•</b> 🔊            | - %  |
| > 2000   | Total Liabilities                                  |                                        | Liabilities  |                     | 49,923.89 CR A  | CTIVE | <b>•</b> ×            | - 5  |
| > 2100   | Current Liabilities                                | 2000                                   | Liabilities  |                     | 49,923.89 CR AC | TIVE  | <b>•</b> 7            | - 5  |
| Show All | Constrain to B/S Accounts Constrain to I/S Account | o to Related<br>Check Register Entries | >            |                     |                 |       |                       | ¢F – |

## 3. The listing displays, where you can click on a row to view details.

| The Check Register -                                                             |                |   |          |        |             |               |           |            | ×           |         |   |            |   |
|----------------------------------------------------------------------------------|----------------|---|----------|--------|-------------|---------------|-----------|------------|-------------|---------|---|------------|---|
| File Edit Go Search Tools Window Help<br>Record: 1 of 9 New Help Edit Delete X P |                |   |          |        |             |               |           | Print 🖶    | Action      | s 🖈     |   |            |   |
| Check Register                                                                   |                |   |          |        |             |               |           |            |             |         |   |            |   |
| Criccr                                                                           | ( Register     |   |          |        |             |               |           |            |             |         |   | <b>-</b>   |   |
| = Account                                                                        | Transaction ID |   | Date     | Office | Payment Def | Reconciled On | Deposit   | Withdrawal | Value       | Statue  |   |            |   |
| > 1120                                                                           | > RCPT-50000   | * | 10/30/17 | AI     | 14785       | Reconcileu on | 1,585,94  | Withdrawai | 1.585.94    | PENDING | • | - Tr       | - |
| > 1120                                                                           | > RCPT-50001   | * | 11/29/17 | AI     | 156985      |               | 592.87    |            | 592.87      | PENDING | ŏ | - Tr       |   |
| > 1115                                                                           | > DISB-50000   | * | 11/29/17 | AI     |             |               |           | 3,250.00   | (3,250.00)  | PENDING | ŏ | - Tr       |   |
| > 1120                                                                           | > RCPT-50002   | * | 11/29/17 | AI     | 74851       |               | 5,050.00  | .,         | 5,050.00    | PENDING | ŏ | - Tr       | - |
| > 1120                                                                           | > RCPT-50003   | * | 12/15/17 | AI     | 798456321   |               | 2,507.50  |            | 2,507.50    | PENDING | ŏ | - Tr       |   |
| > 1115                                                                           | > RCPT-50007   | * | 12/20/17 | AI     | 456123      |               | 4,614.25  |            | 4,614.25    | PENDING | Ŏ | - <b>F</b> |   |
| > 1121                                                                           | > RCPT-50008   | * | 12/21/17 | AI     | 12345678910 |               | 599.88    |            | 599.88      | PENDING | Ō | <u>ہ</u> ج | 1 |
| > 1115                                                                           | > DISB-50007   | * | 12/21/17 | AI     | 963741      |               |           | 4,589.00   | (4,589.00)  | PENDING | 0 | - <b>F</b> |   |
| > 1115                                                                           | > DISB-50008   | * | 12/22/17 | AI     | 96325       |               |           | 20,000.00  | (20,000.00) | PENDING | • | - <b>F</b> |   |
| List Totals                                                                      |                |   |          |        |             |               | 14,950.44 | 27,839.00  | (12,888.56) |         |   |            | 1 |
|                                                                                  |                |   |          |        |             |               |           |            |             |         |   |            |   |